## Projeto: Desenvolvimento de Wizard

Disciplina: Interação Humano-Computador

Prof<sup>a</sup>. Dr<sup>a</sup>. Ana Cristina Bicharra Garcia

Aluno: Rodrigo C. de Andrade

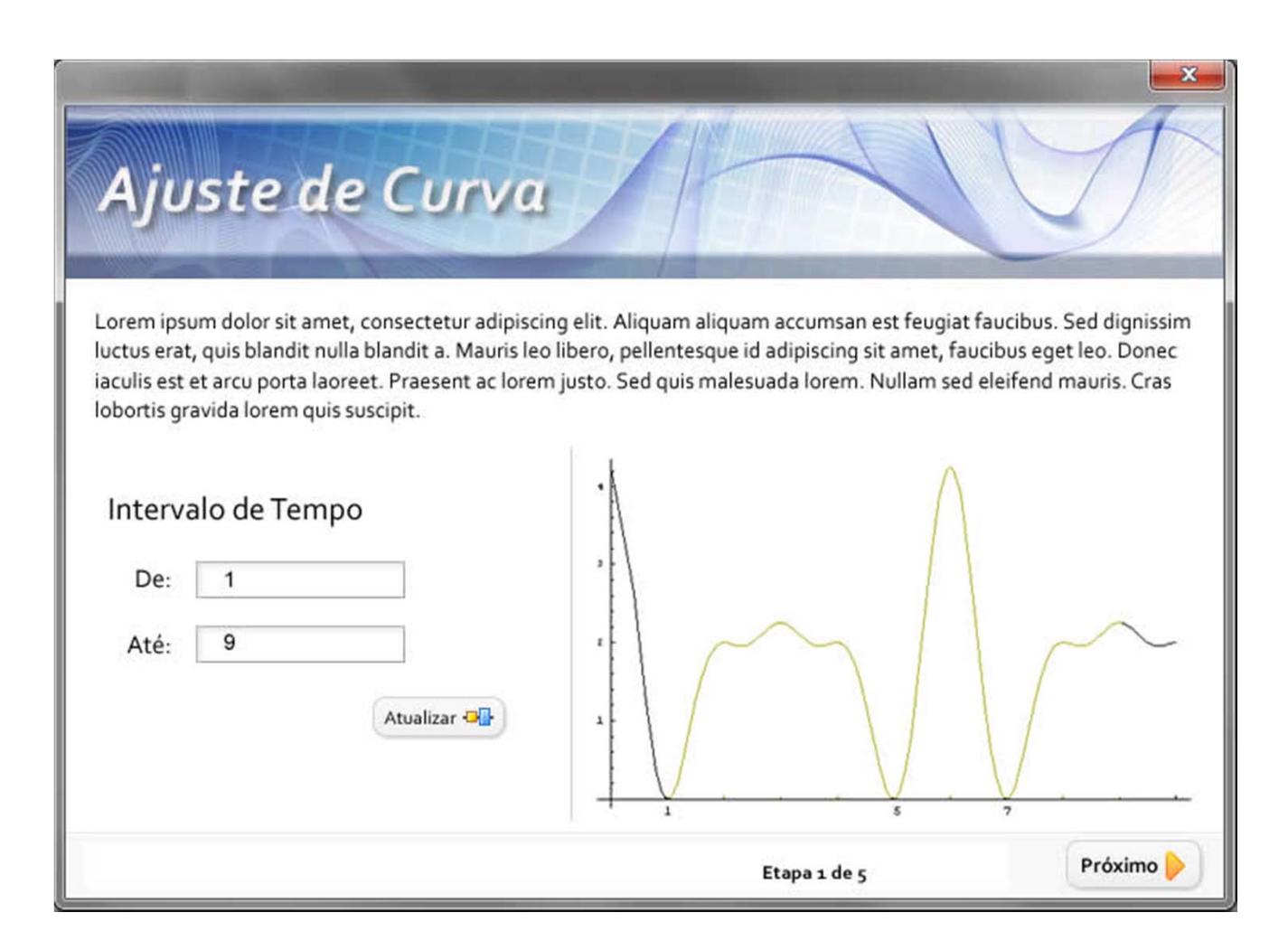

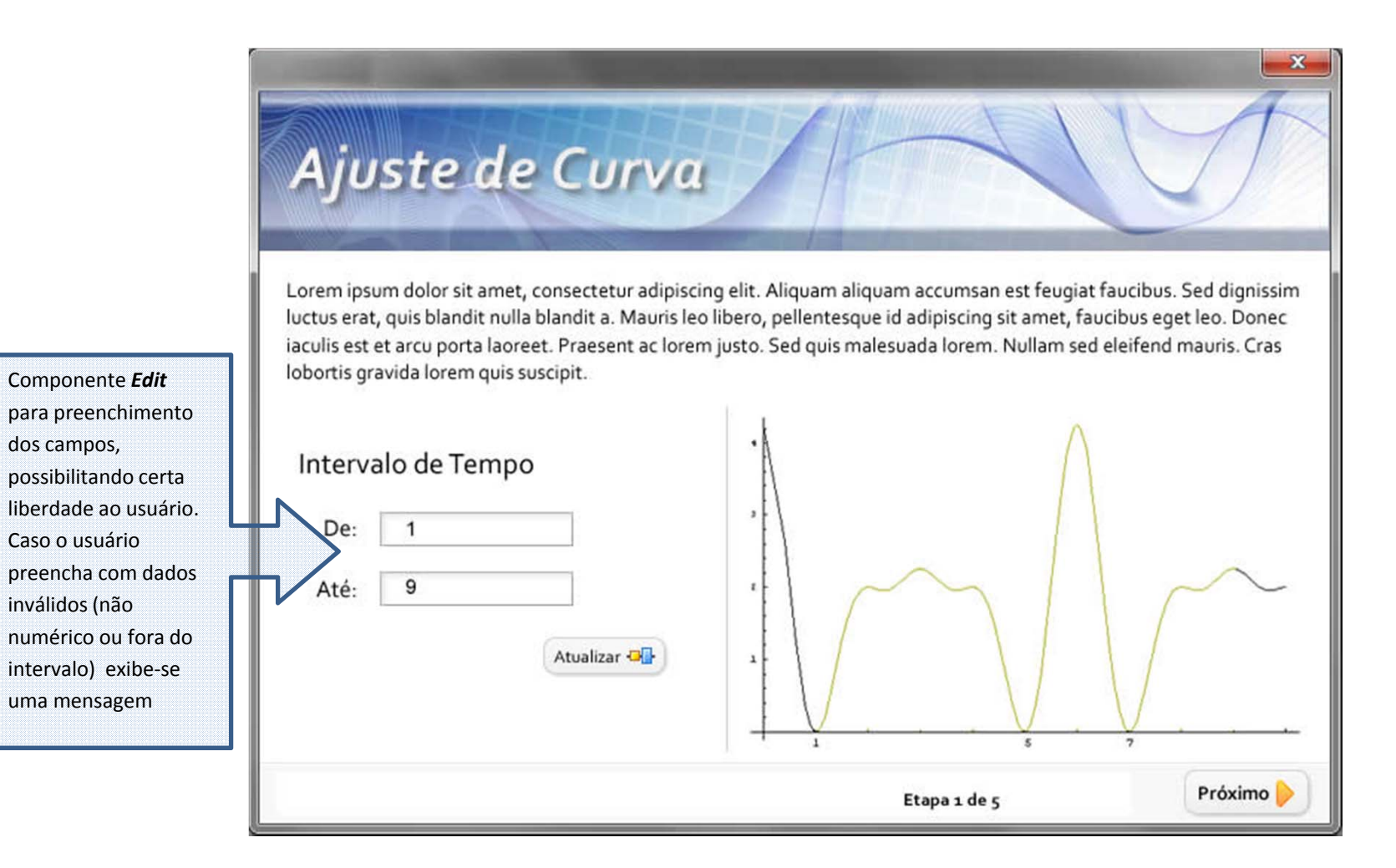

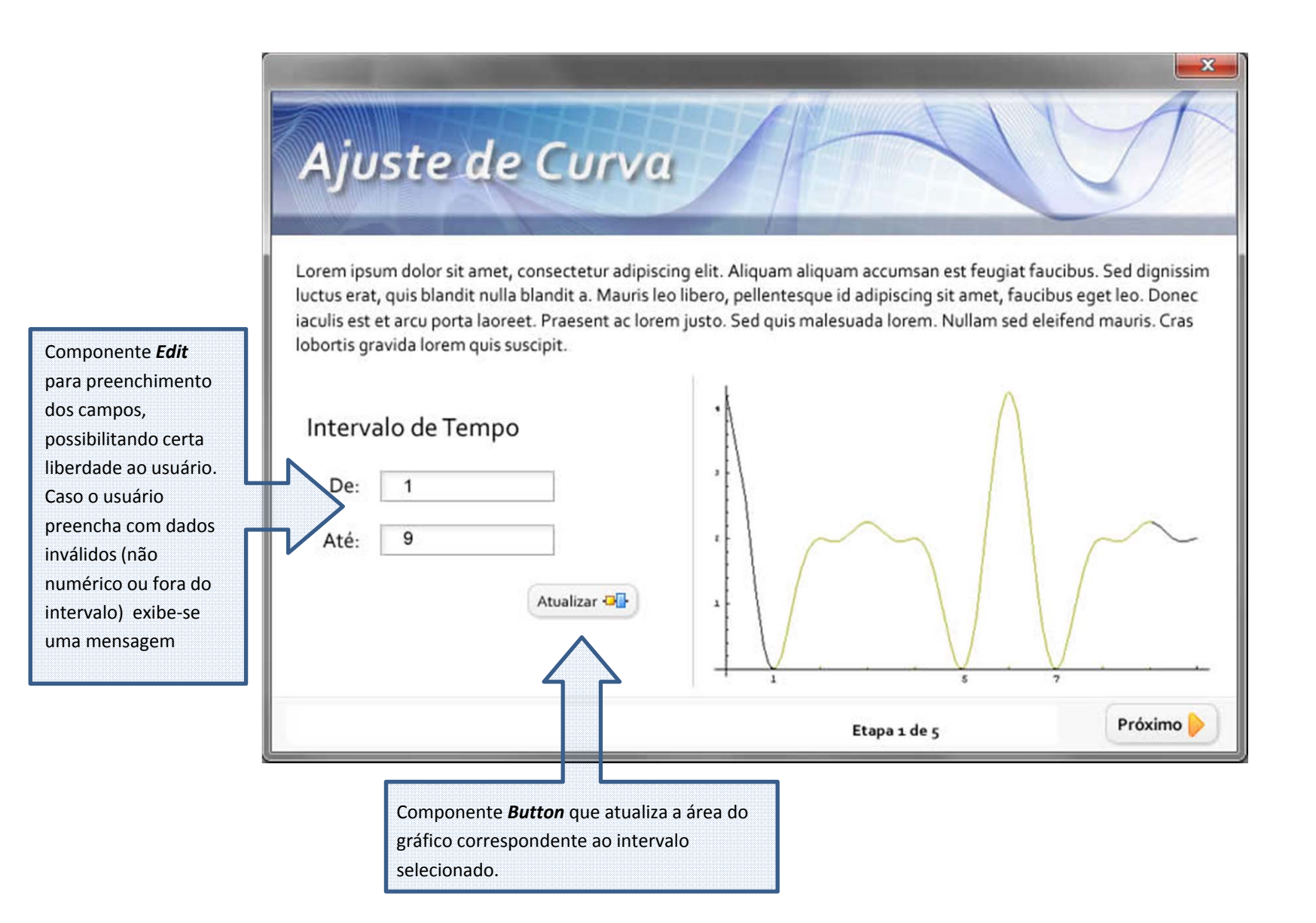

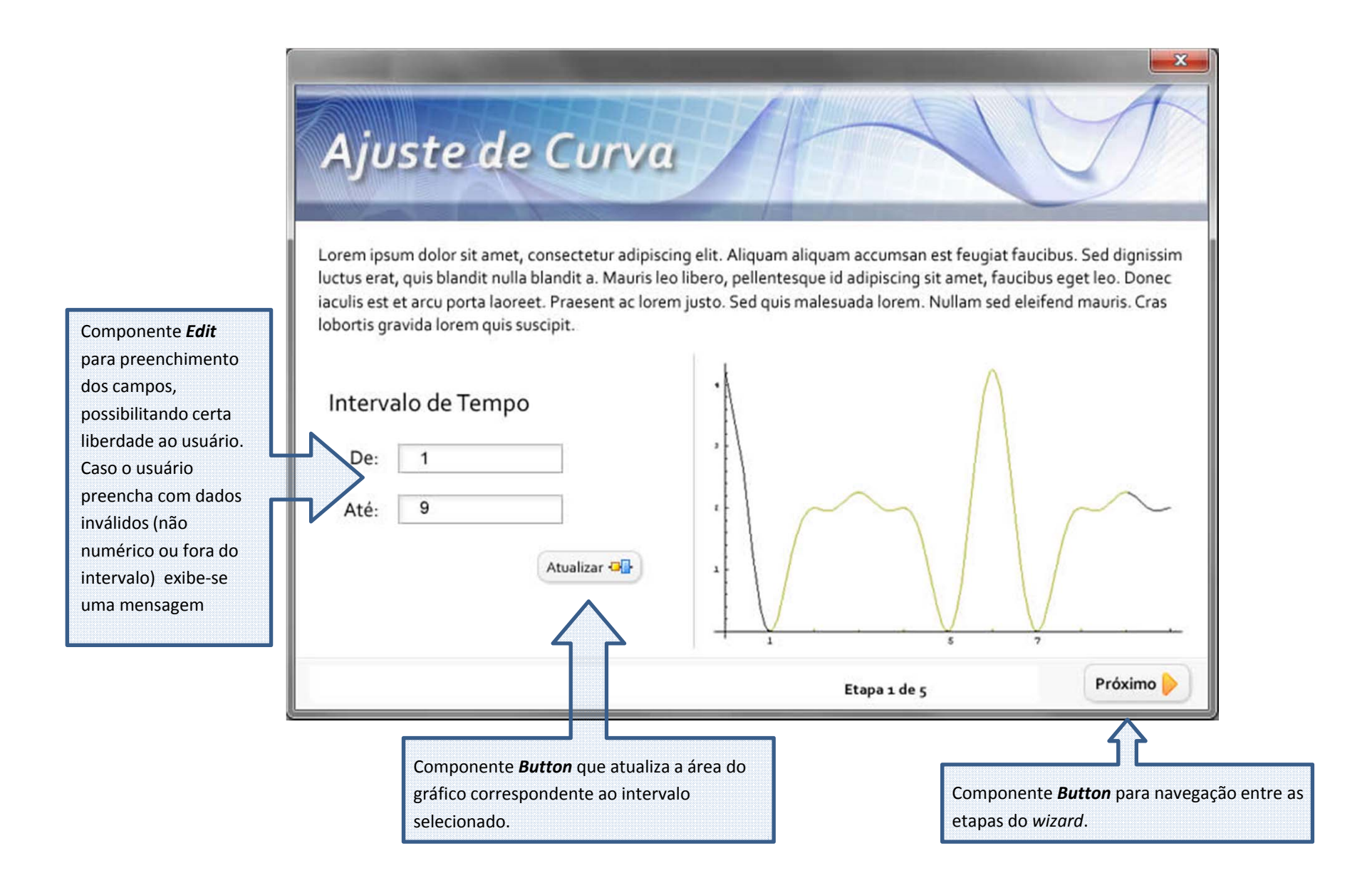

| Ajuste de Curva                                                                                                    |                                                                                          |
|----------------------------------------------------------------------------------------------------|------------------------------------------------------------------------------------------|
| Nam ipsum metus, ultrices id ultricies condimentur<br>penatibus et magnis dis parturient montes, nascetu<br>Intervalo de Tempo<br>De: Para:<br>Método de Ajuste<br>Selecione + | m, cursus eget velit. Phasellus quis magna ante. Cum sociis natoque<br>ur ridiculus mus. |
| Calcular 🜉                                                                                                    | Etanaa da s                                                                              |

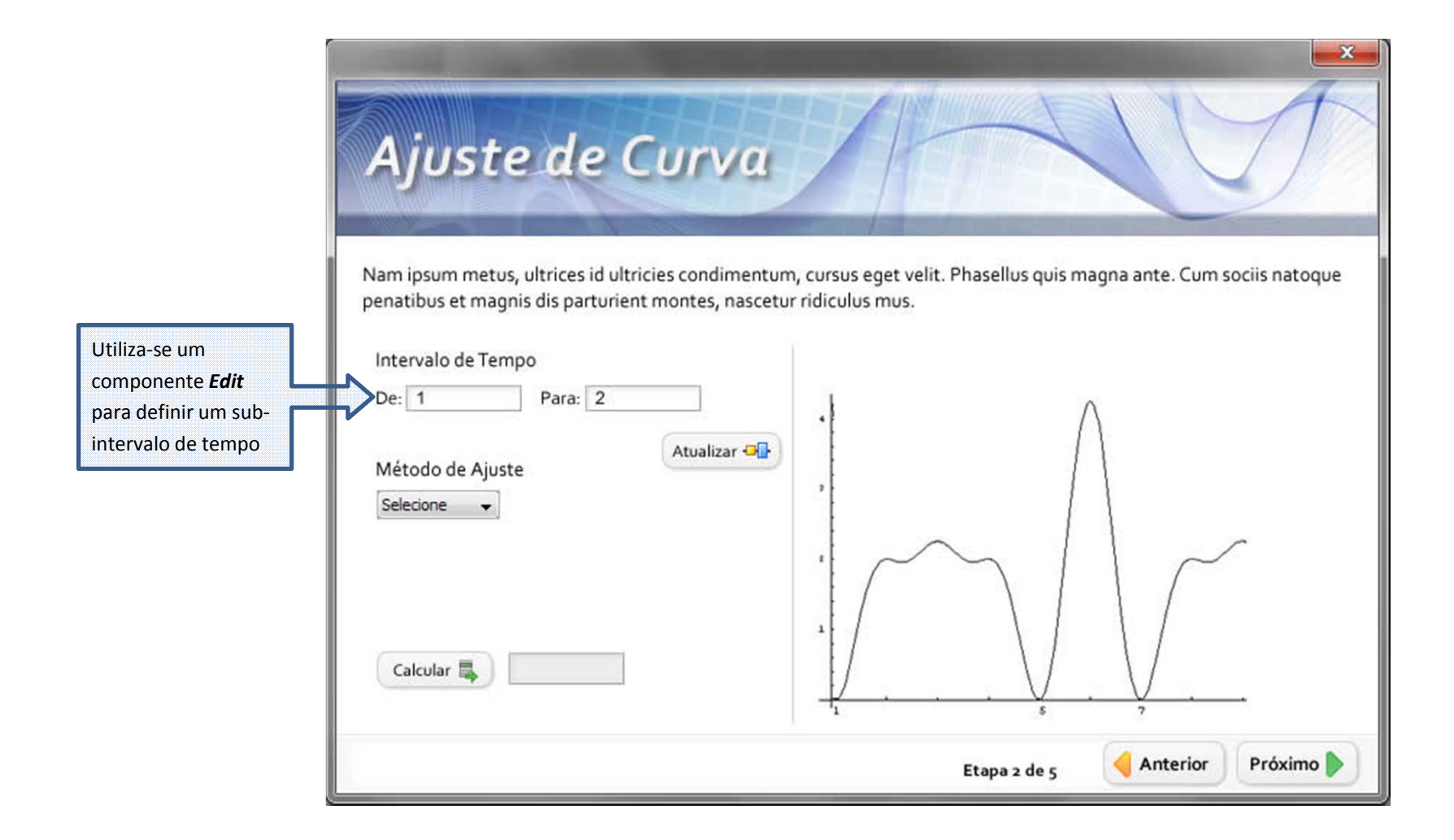

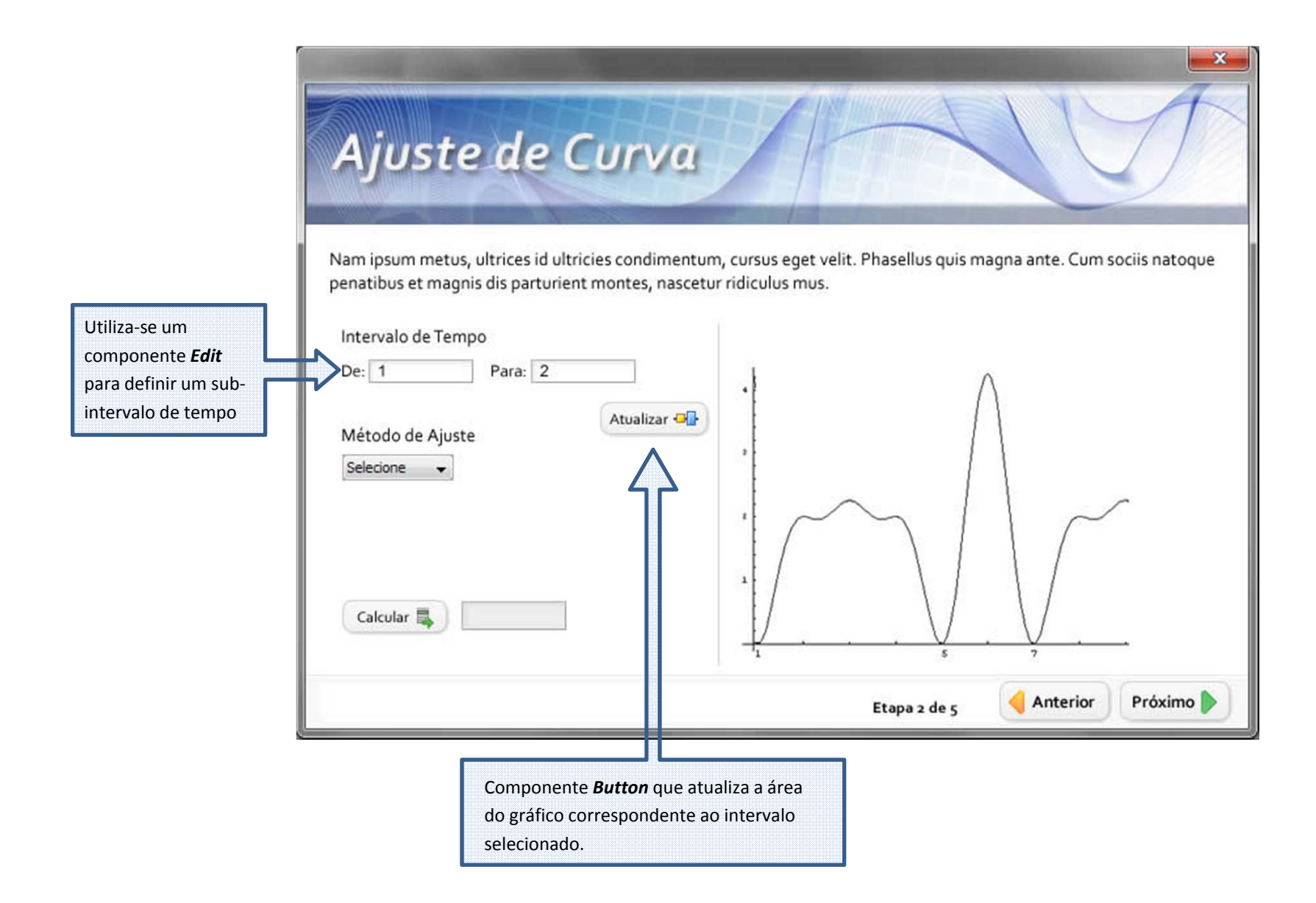

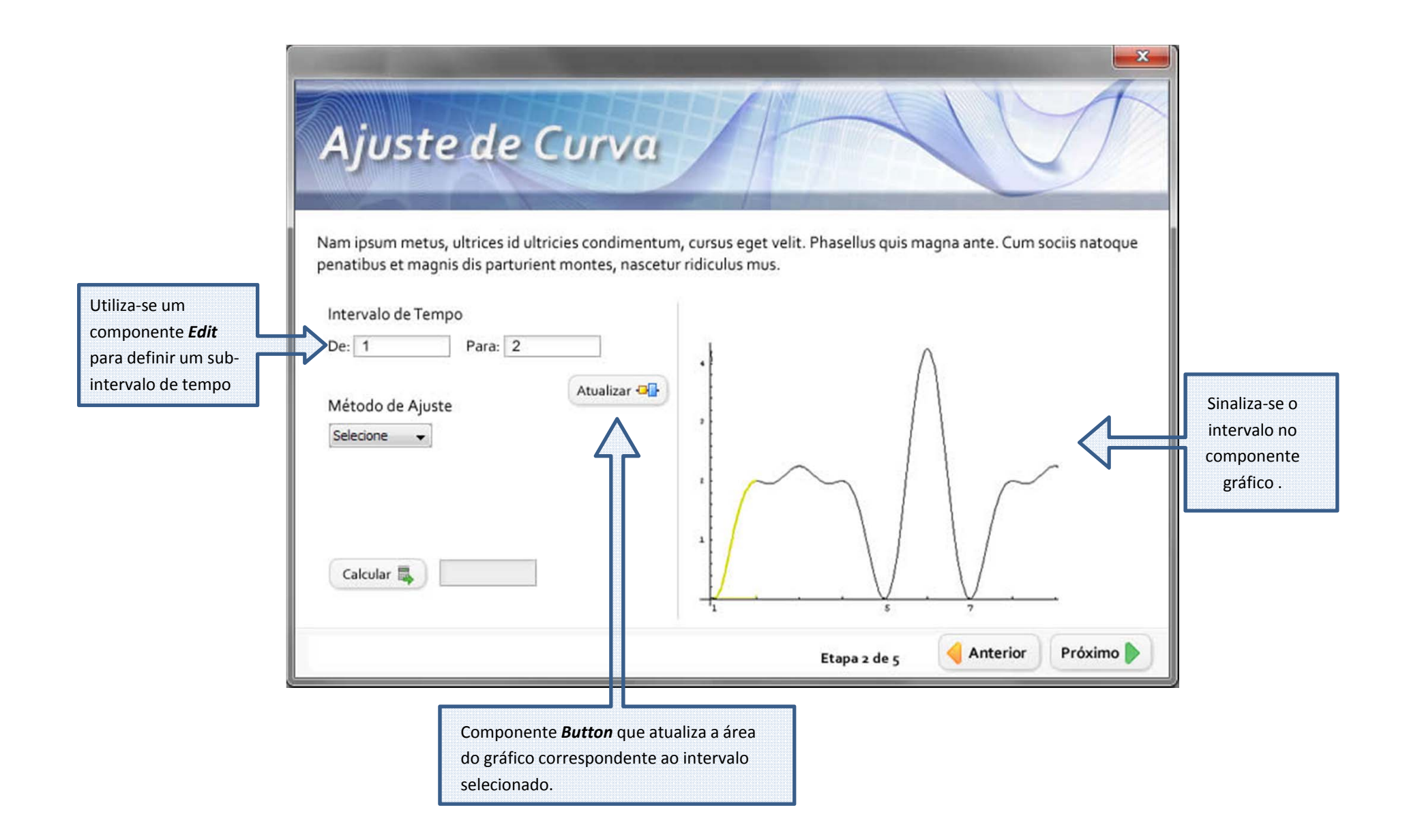

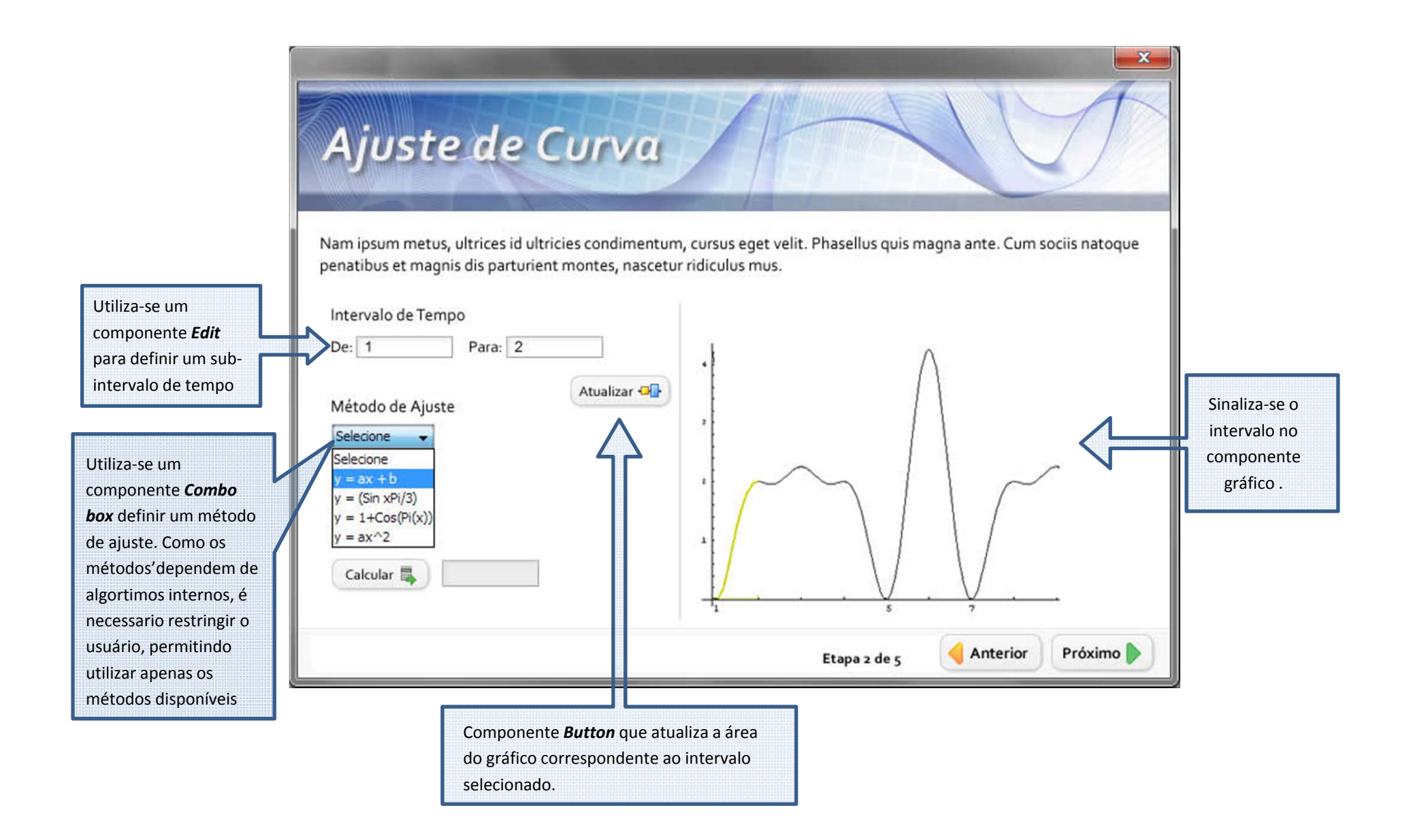

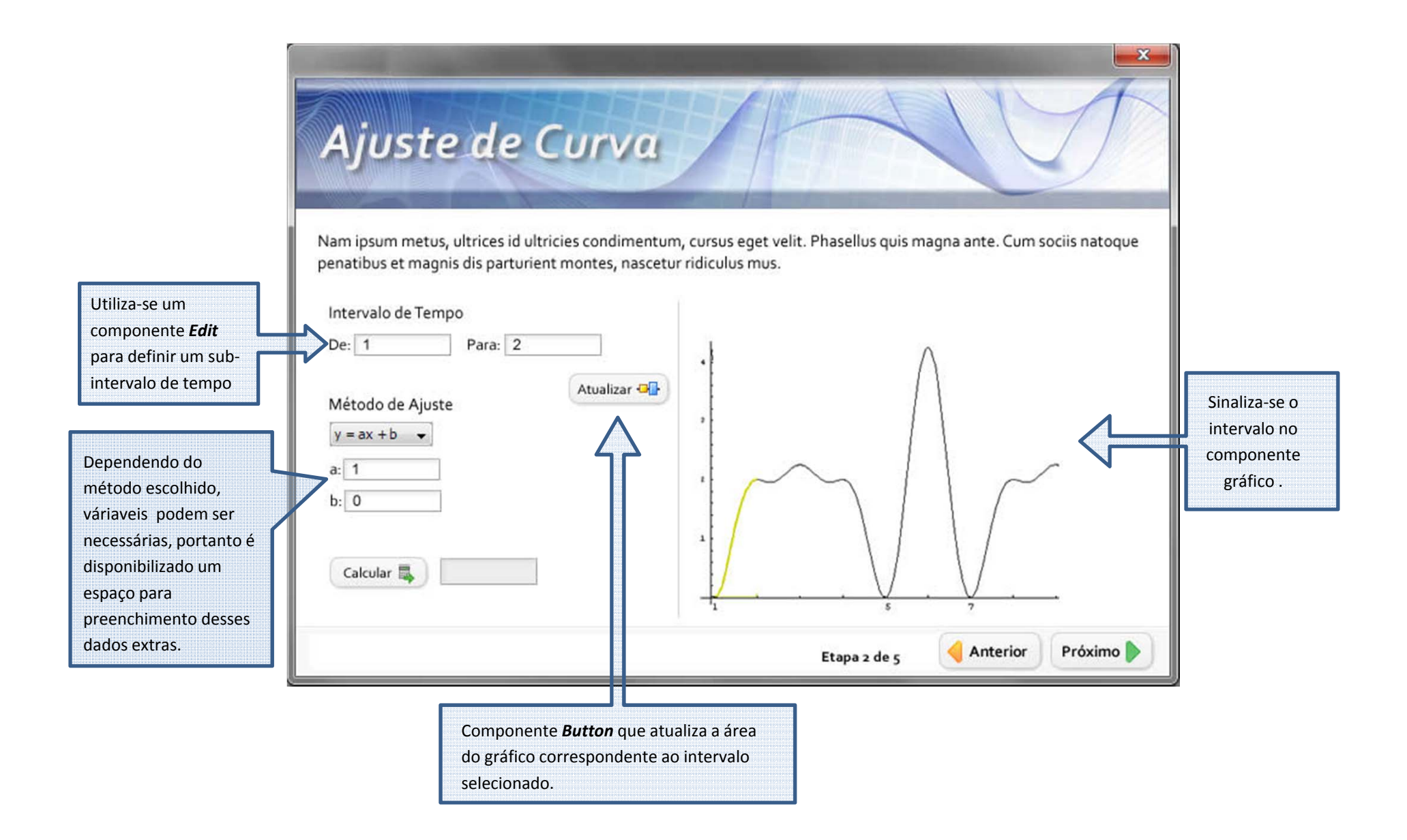

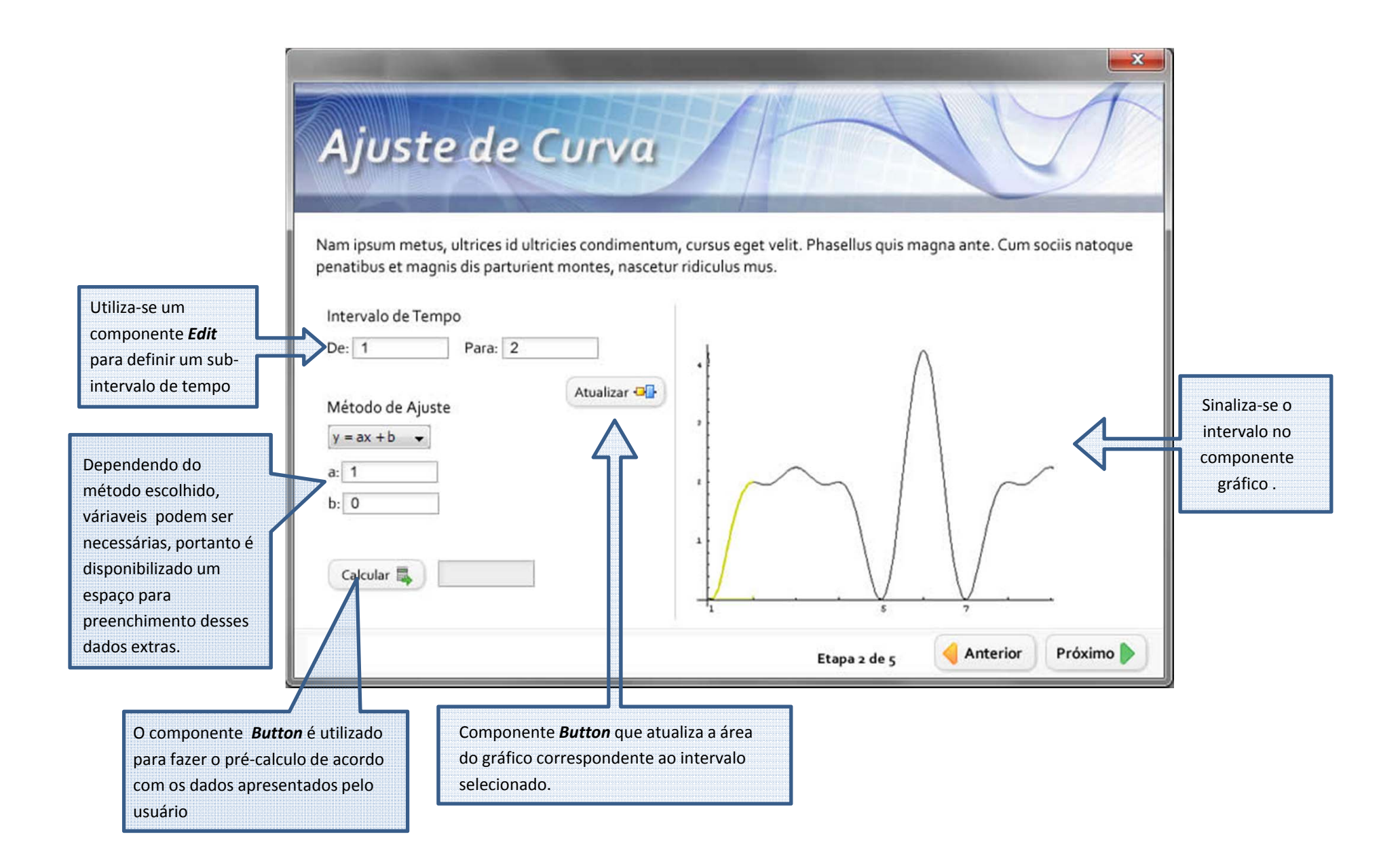

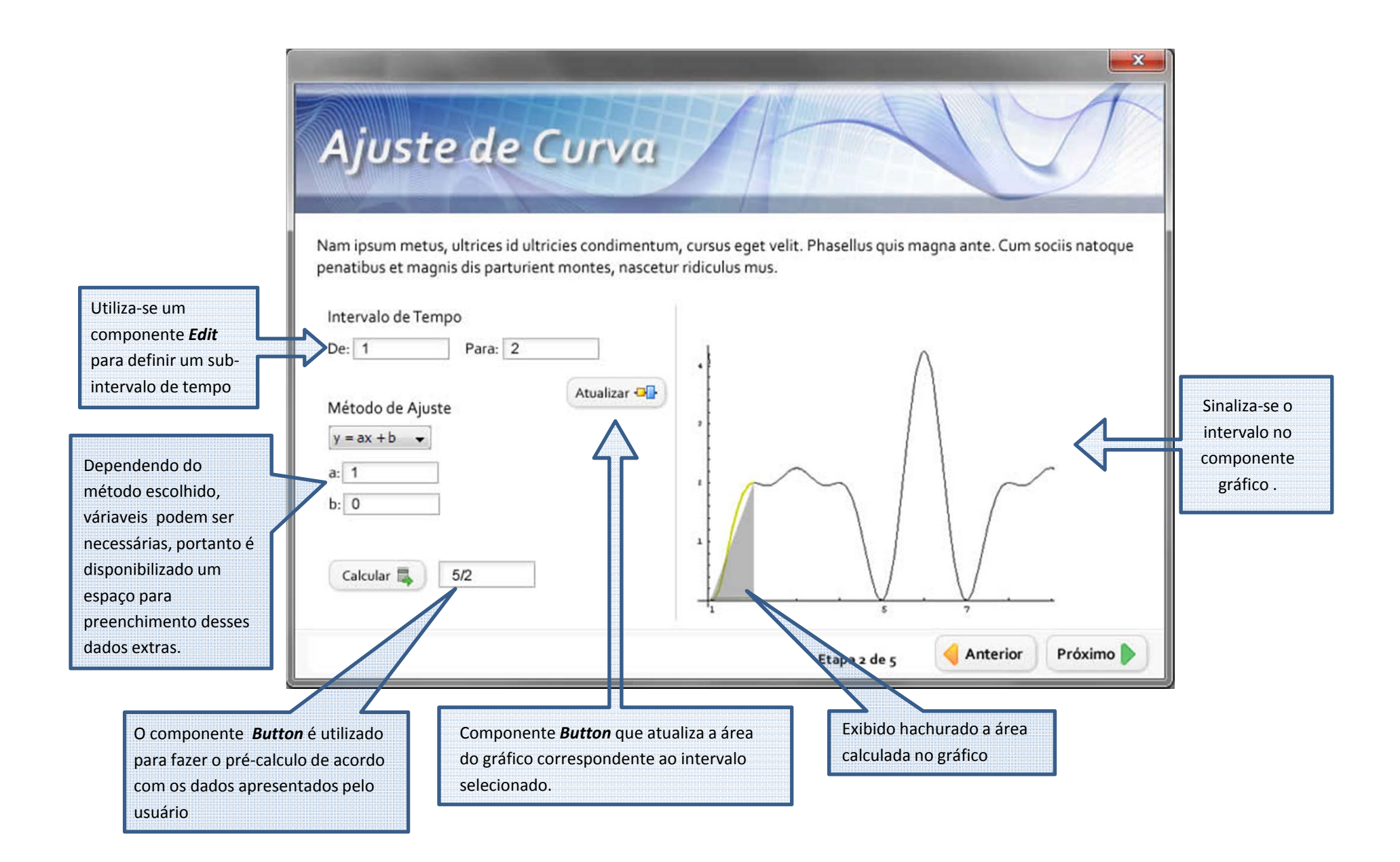

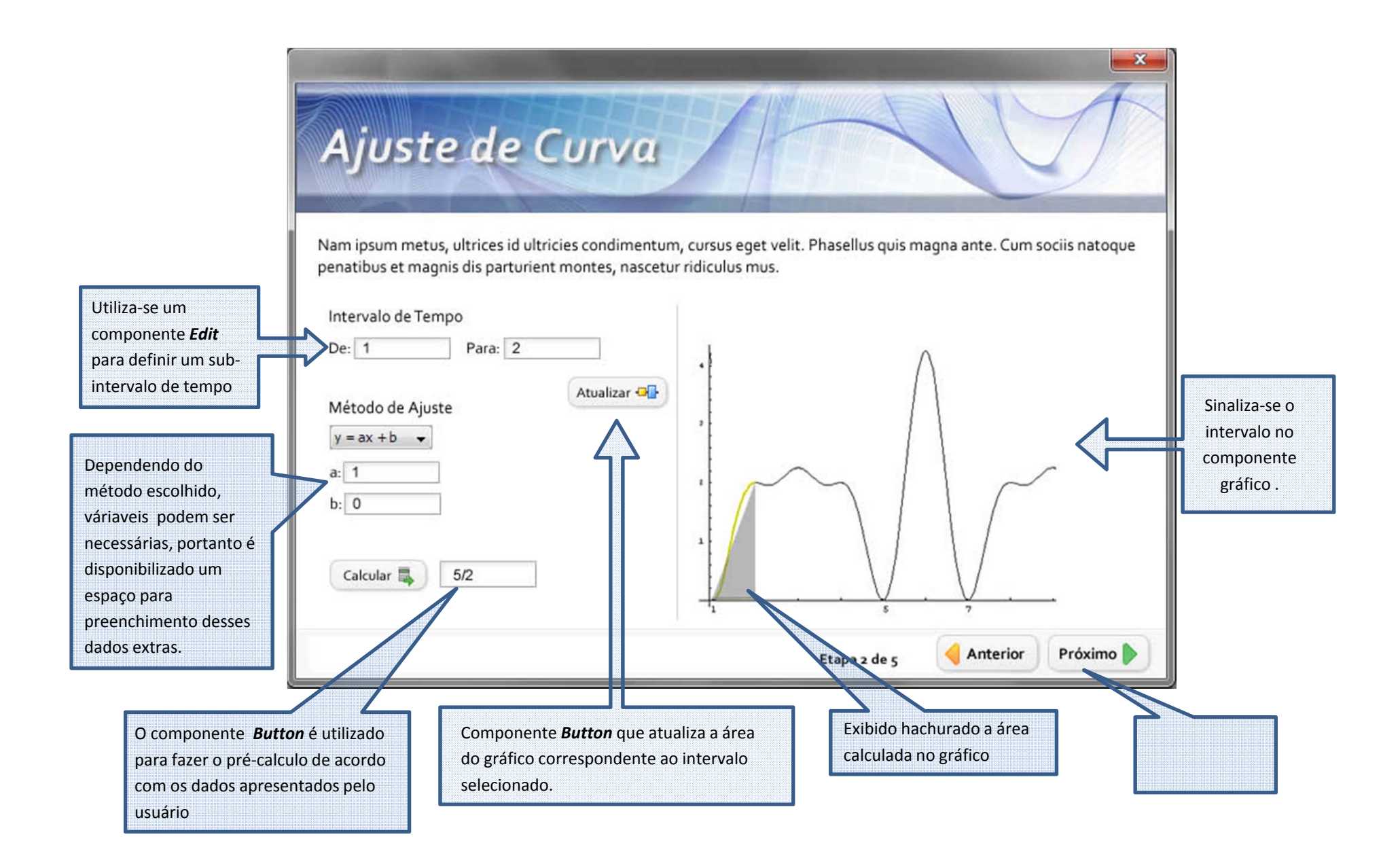

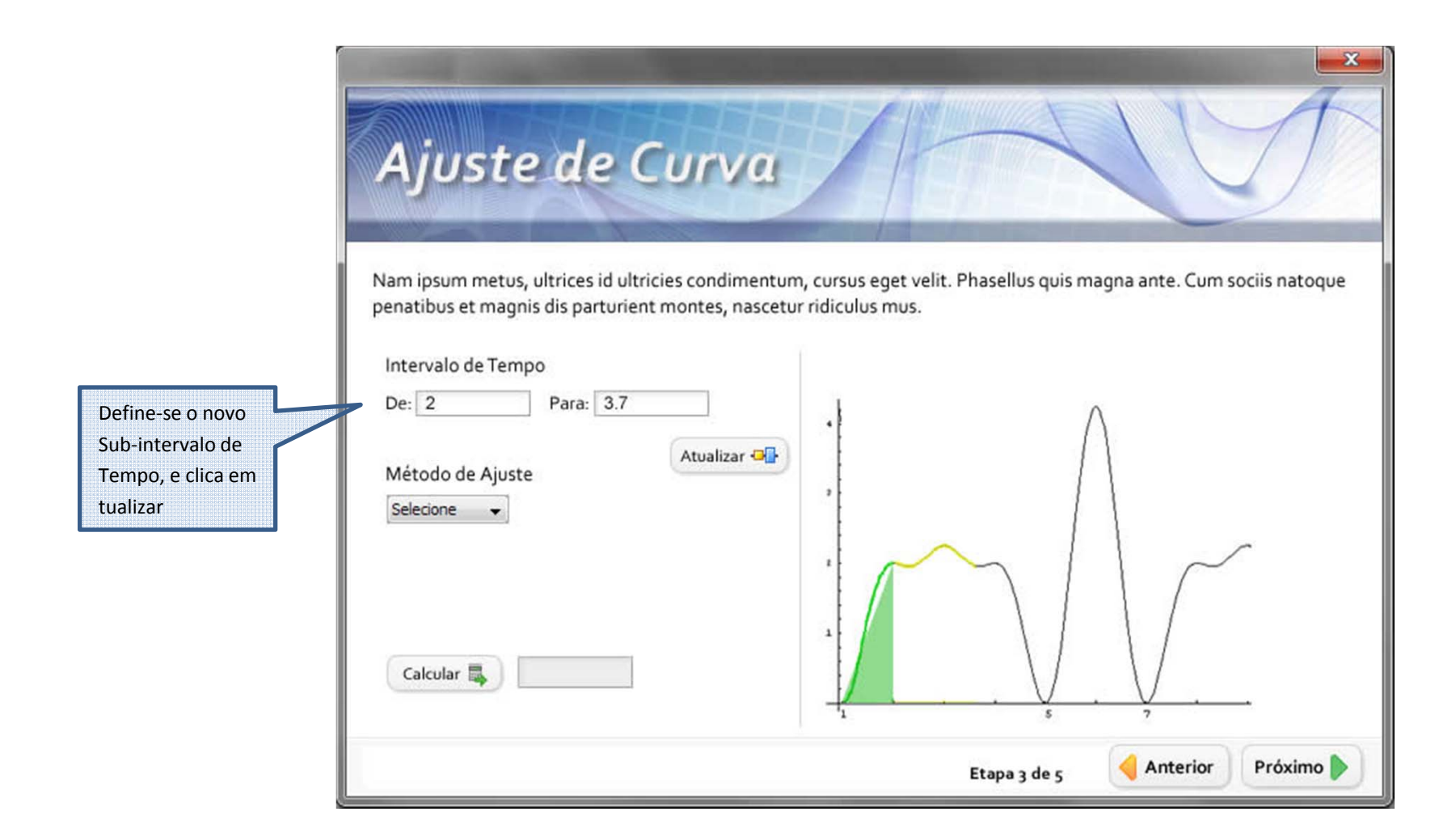

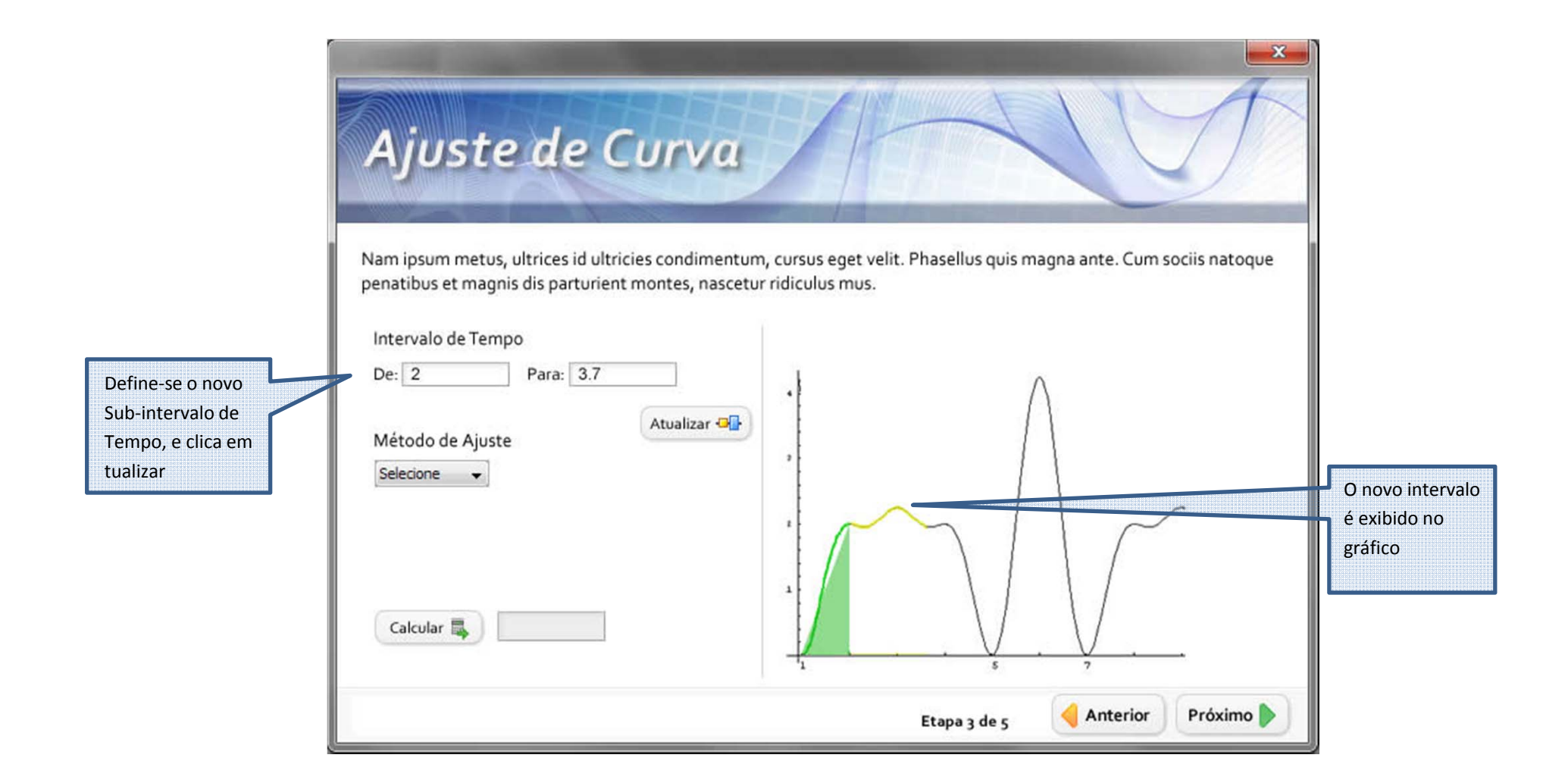

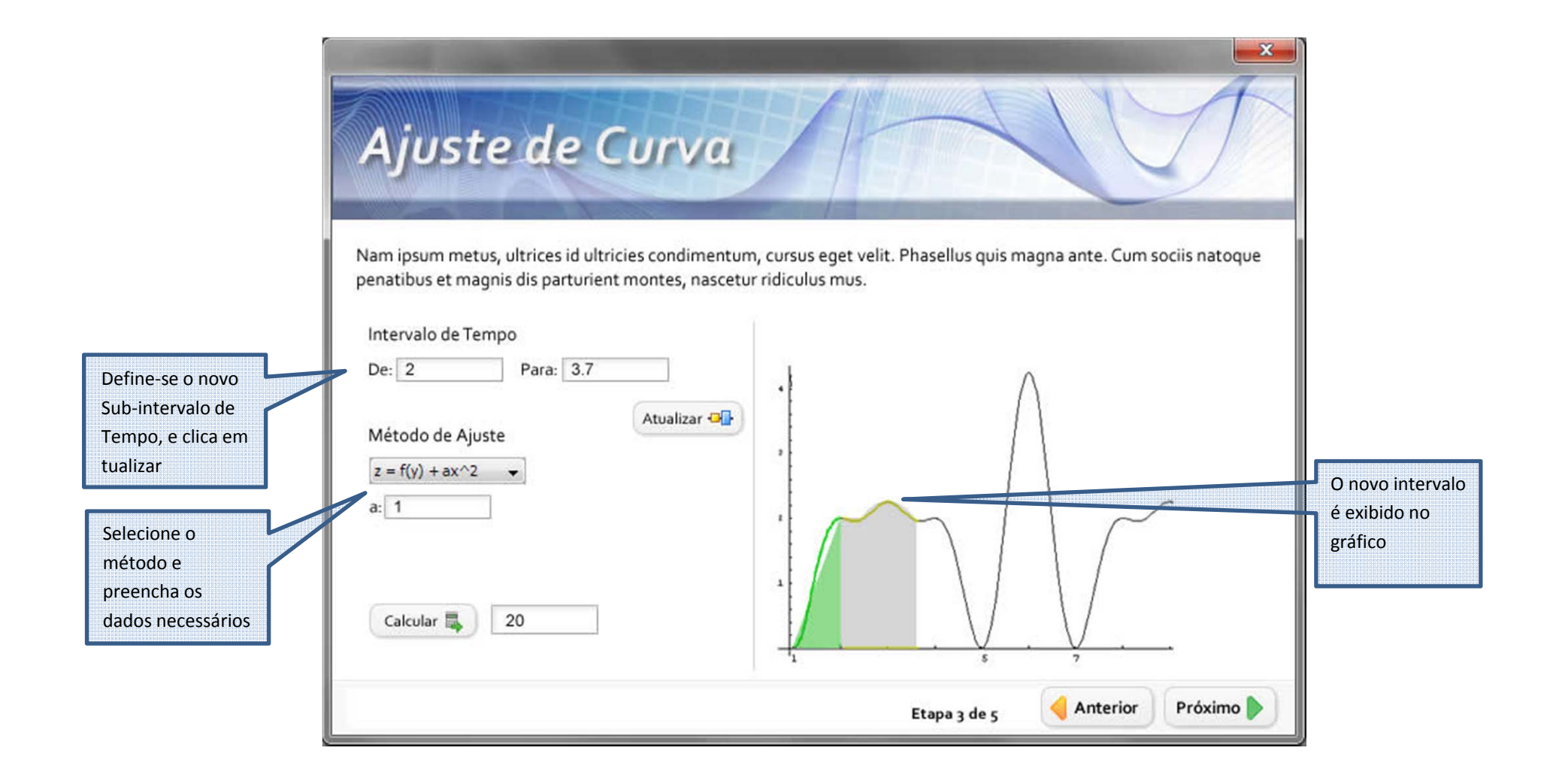

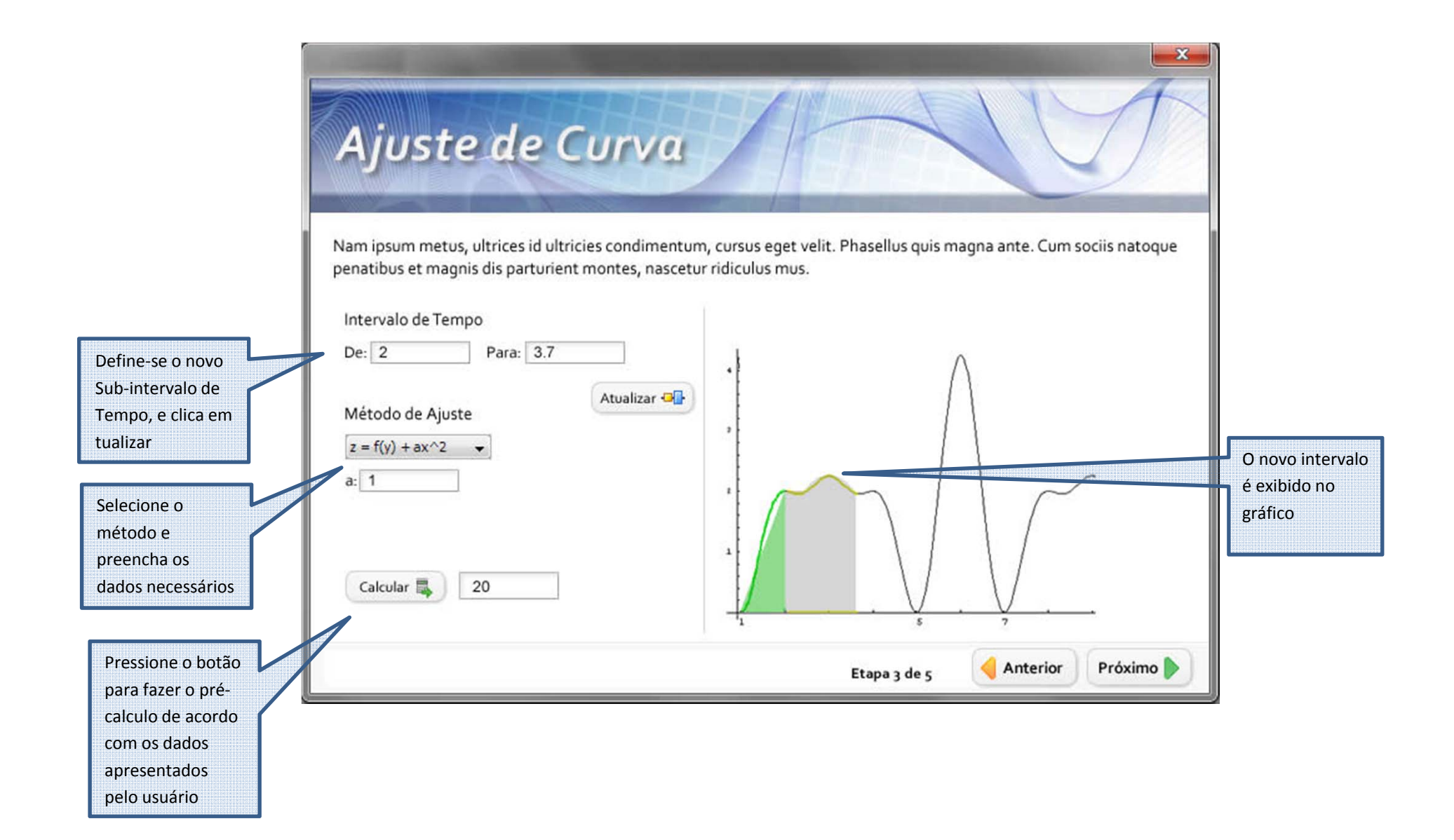

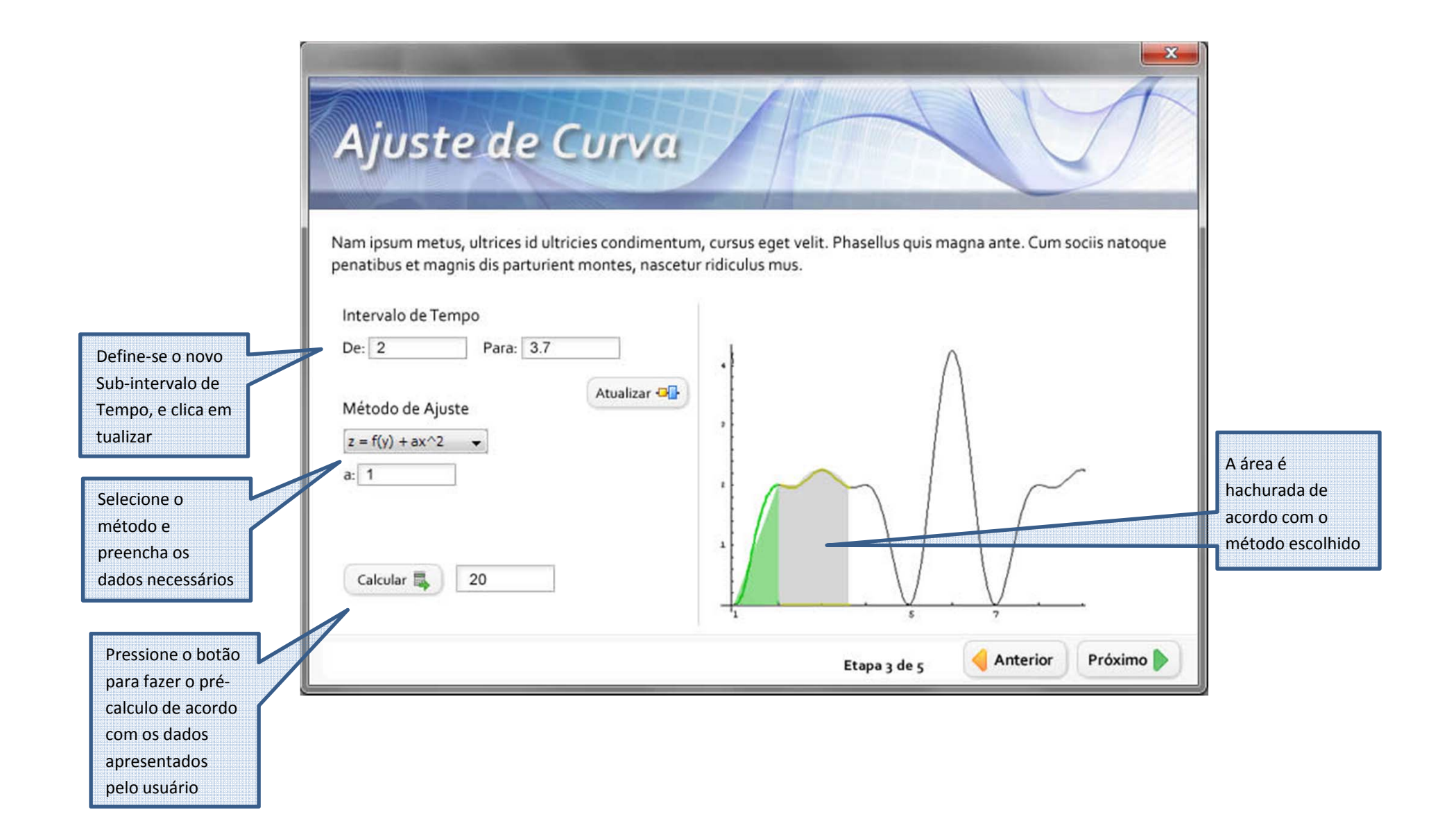

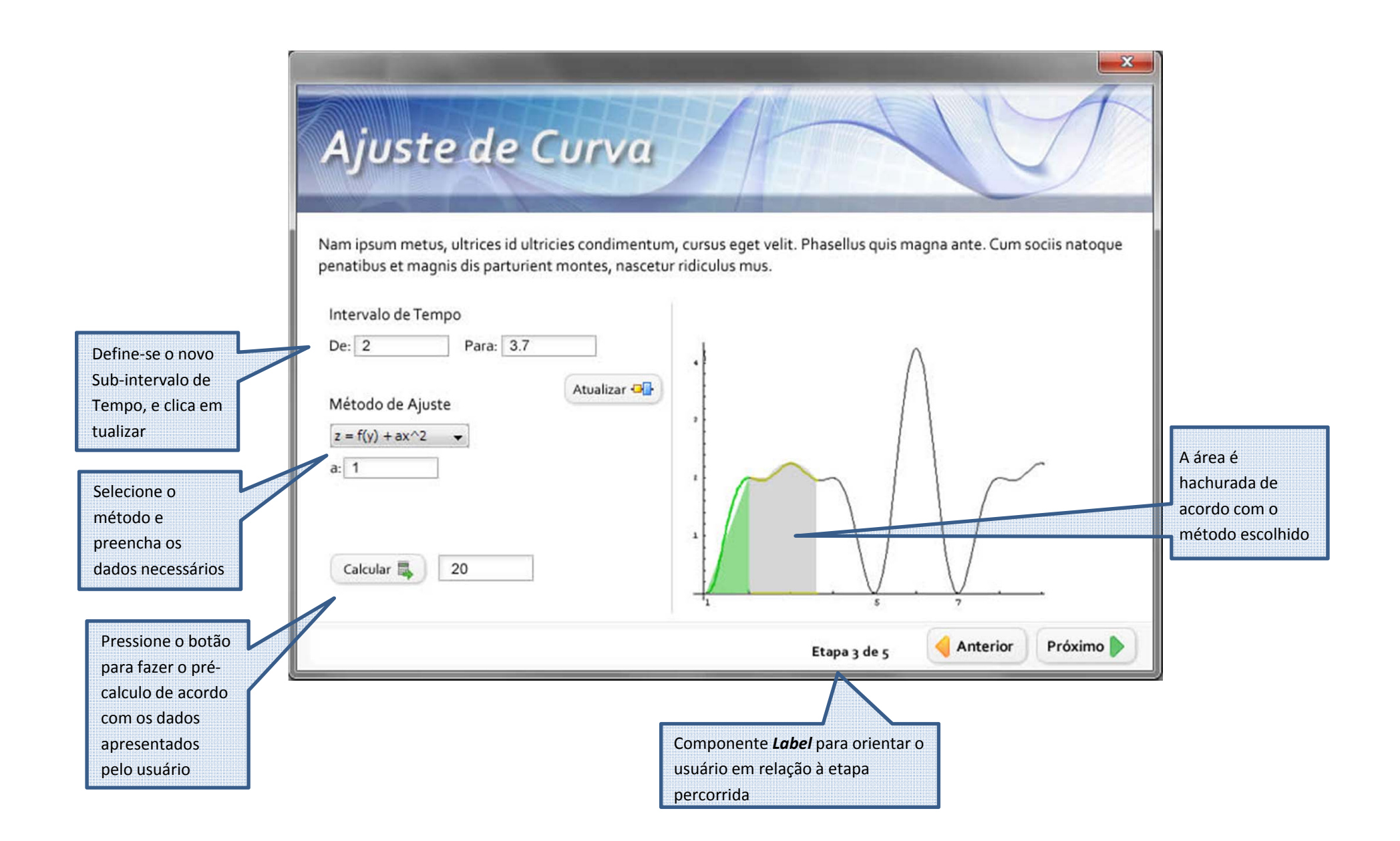

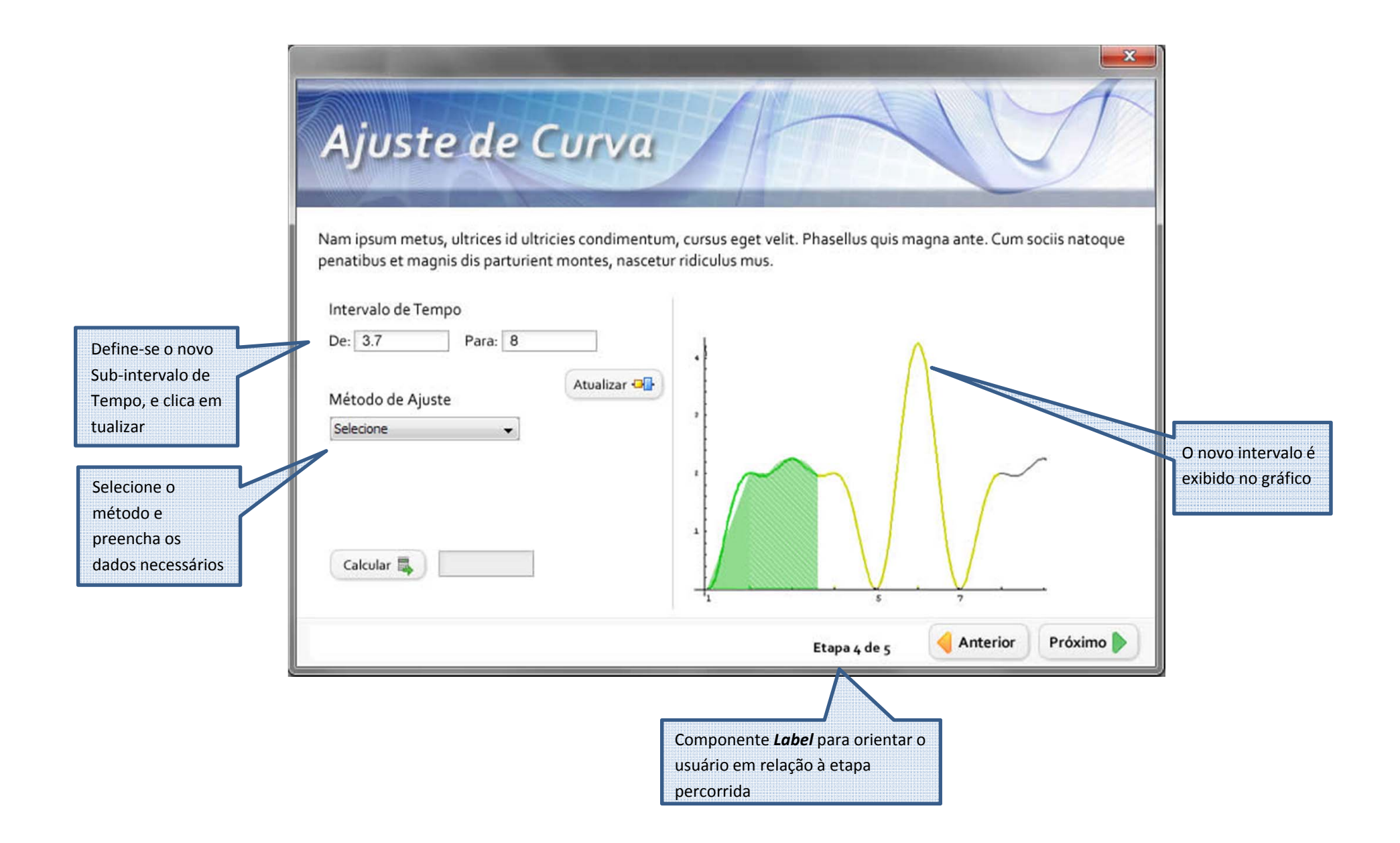

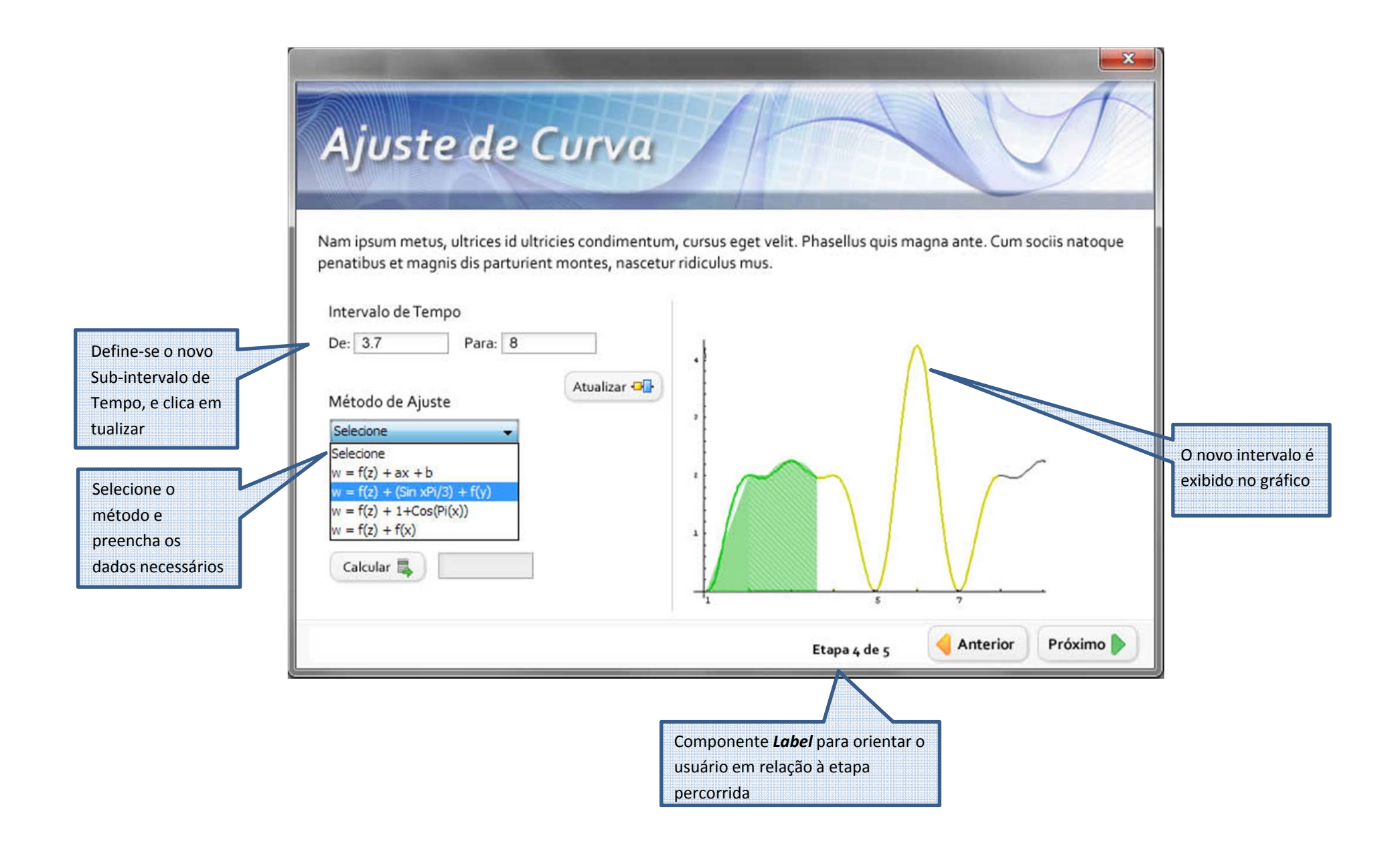

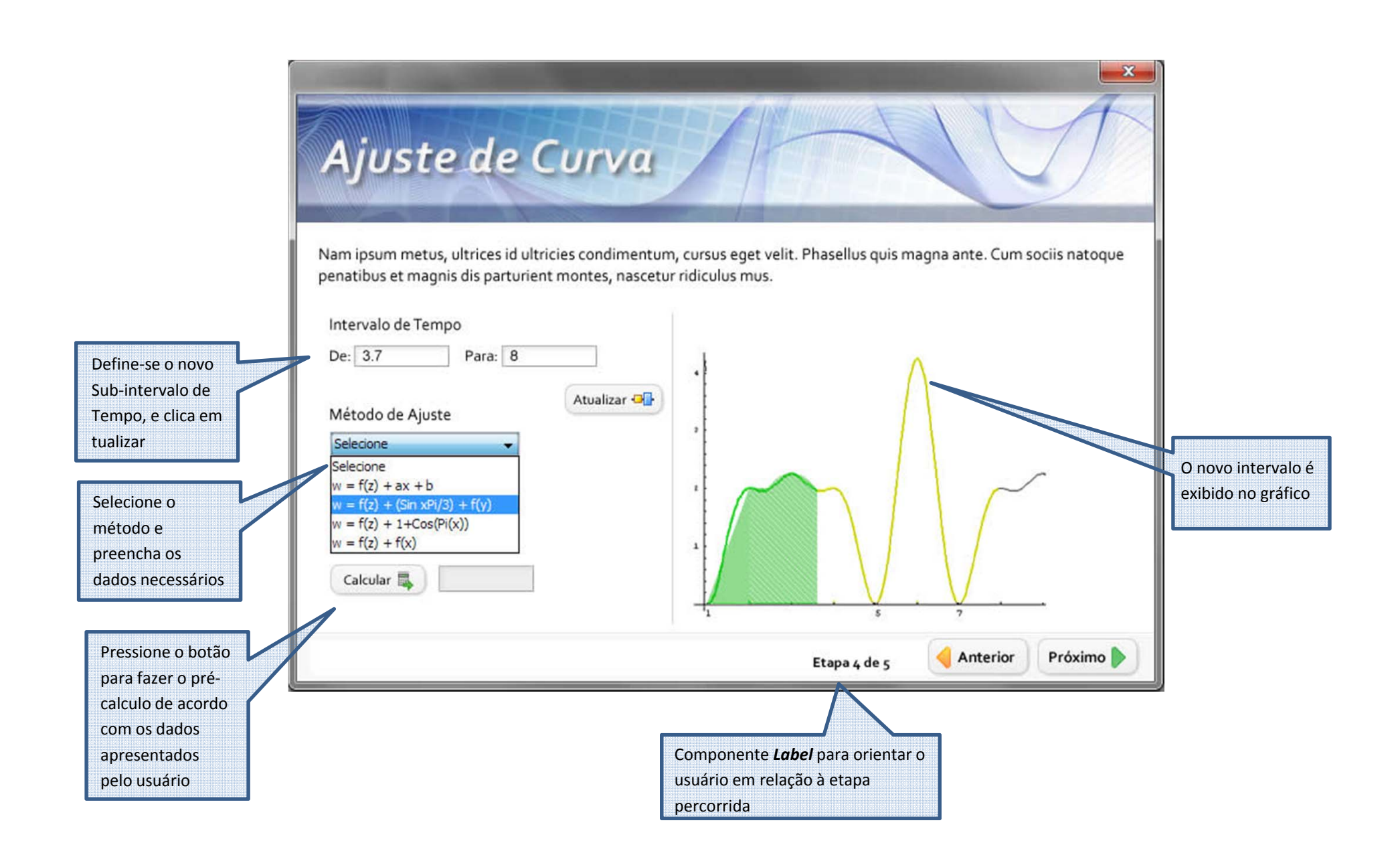

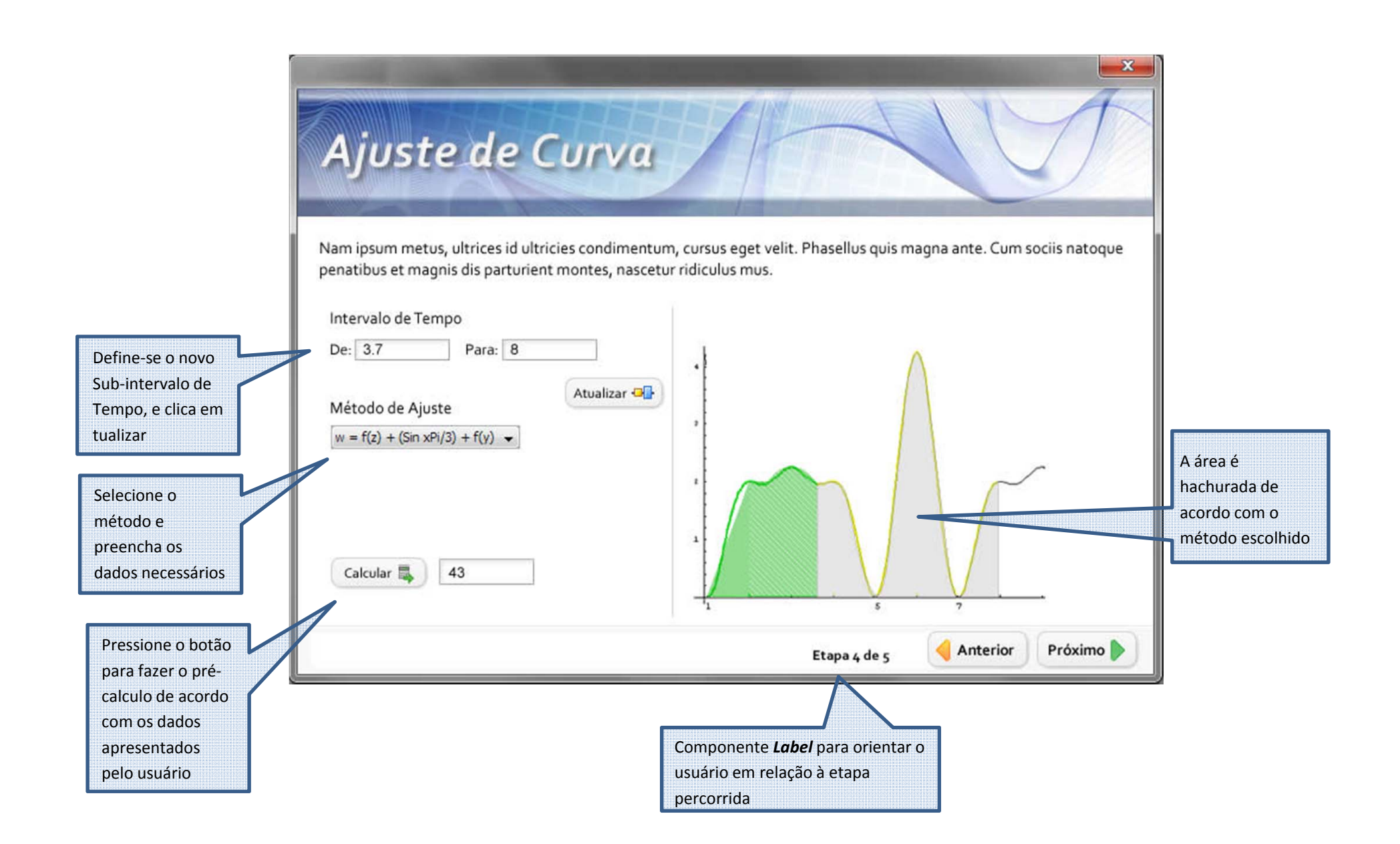

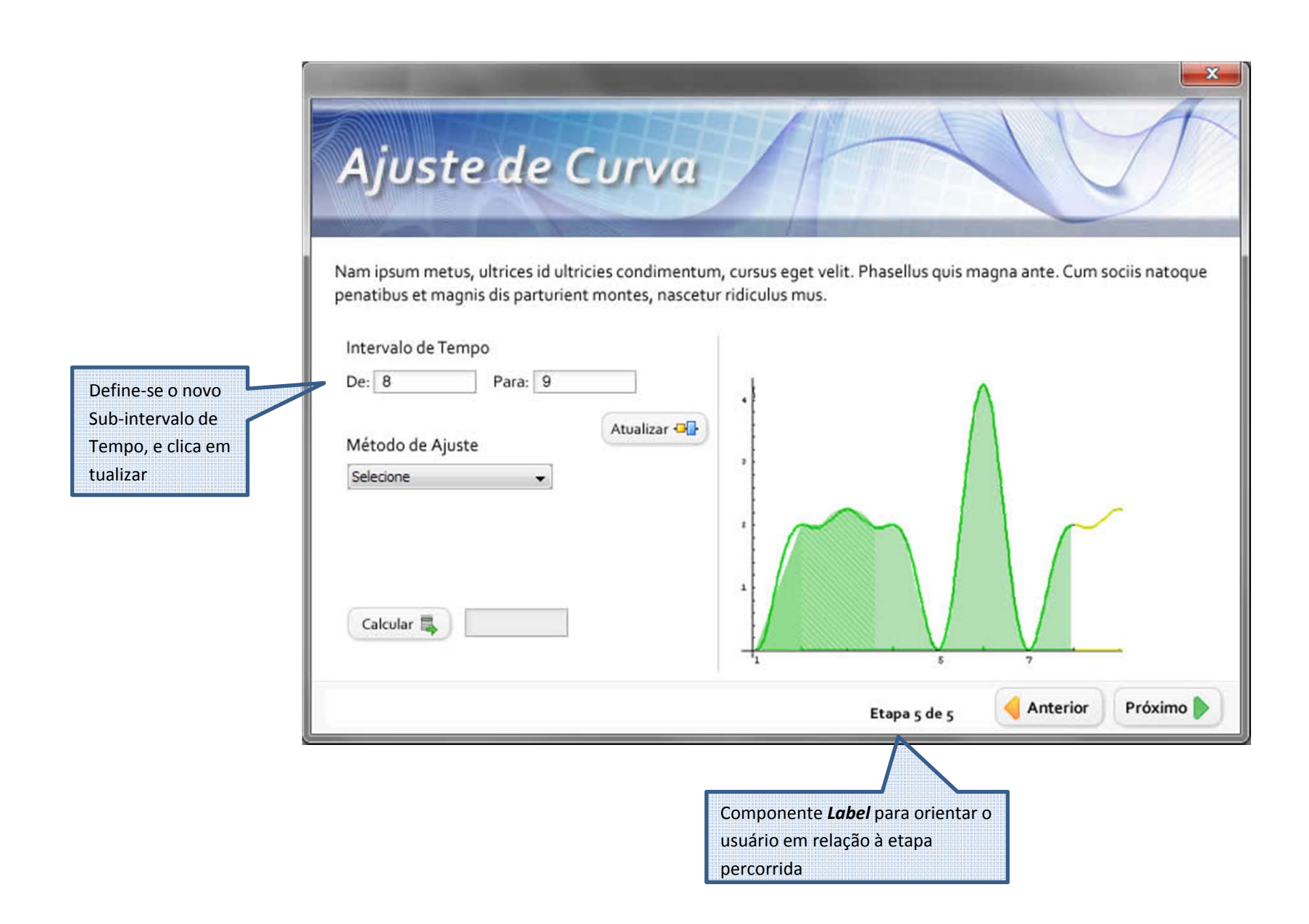

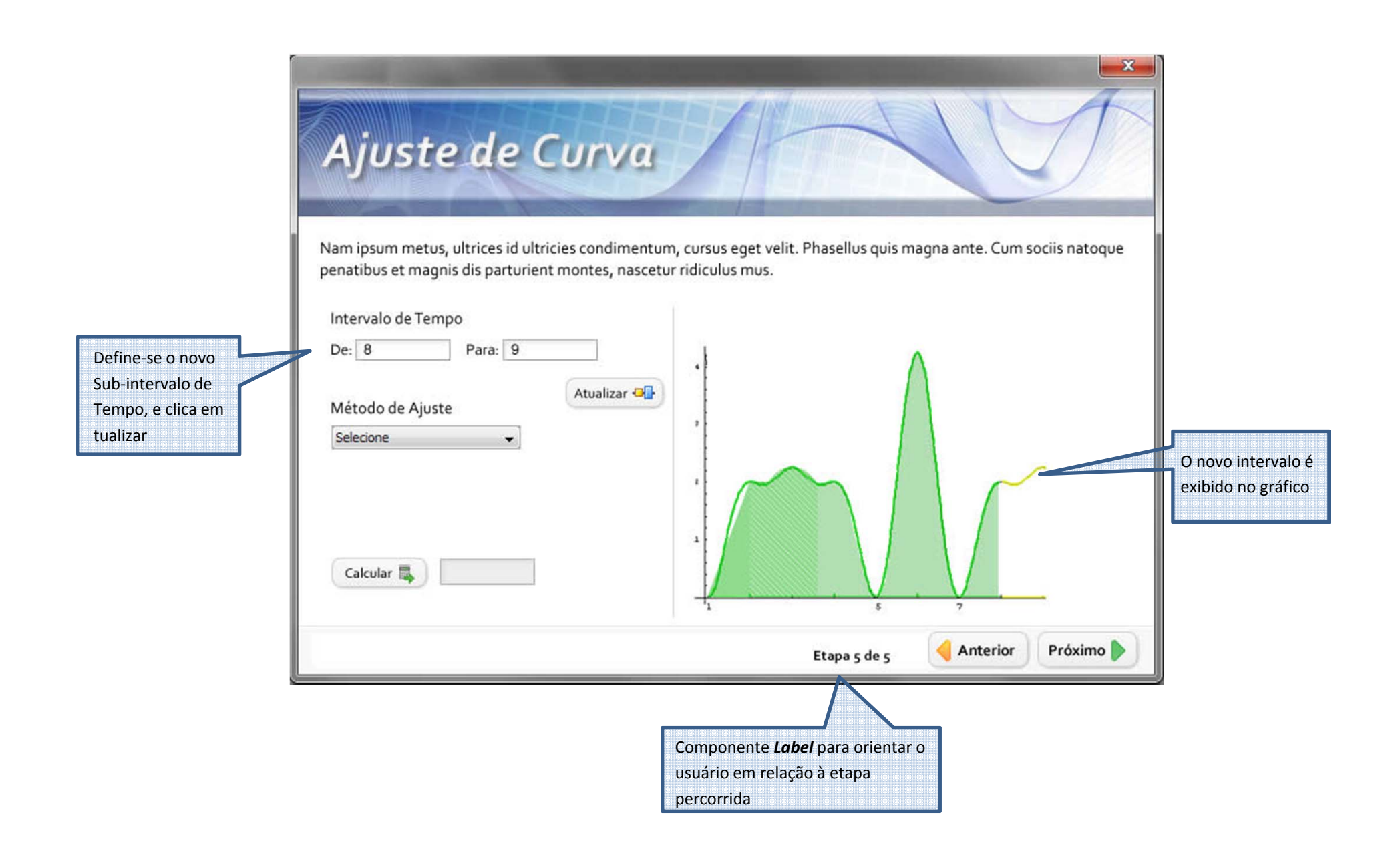

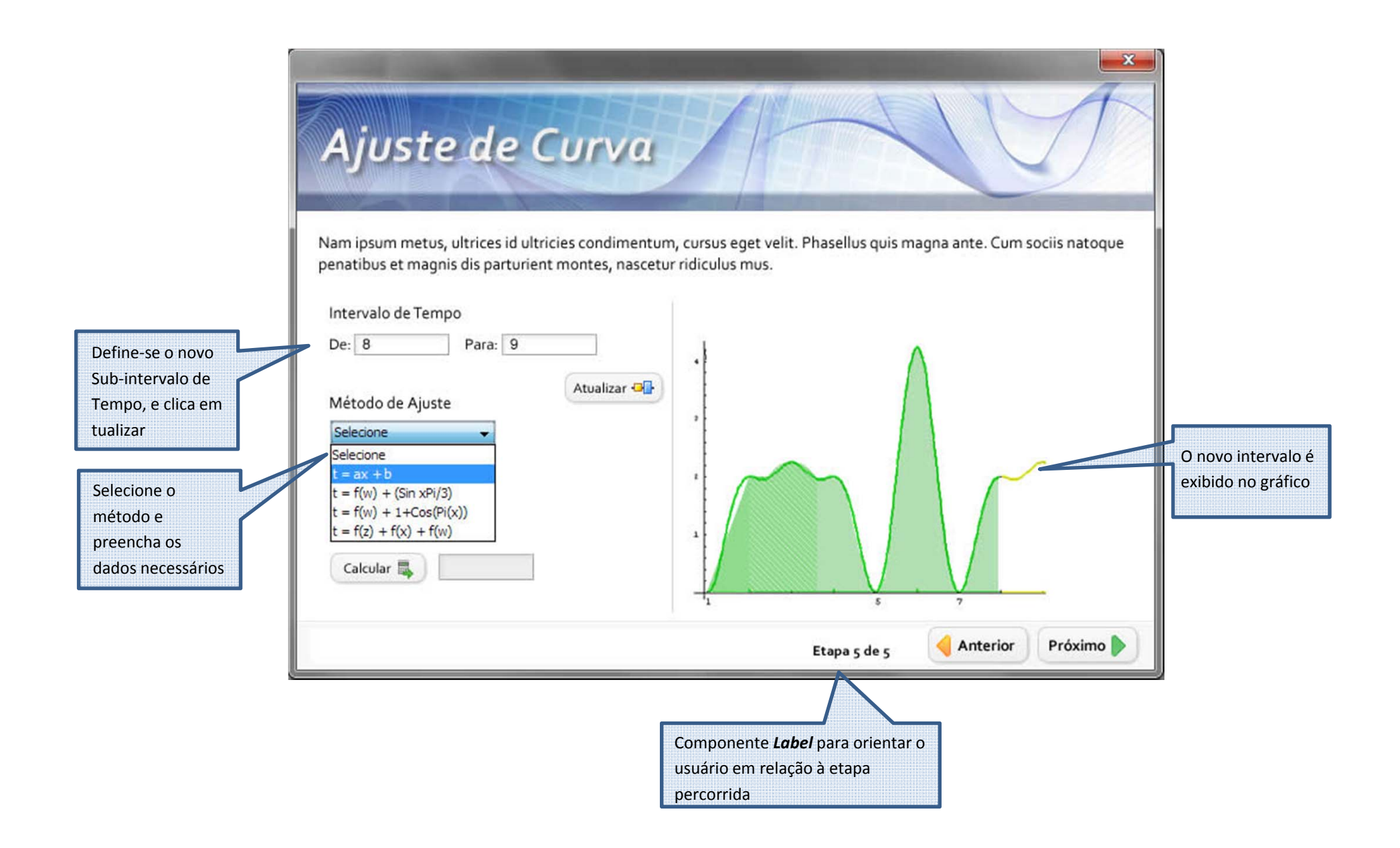

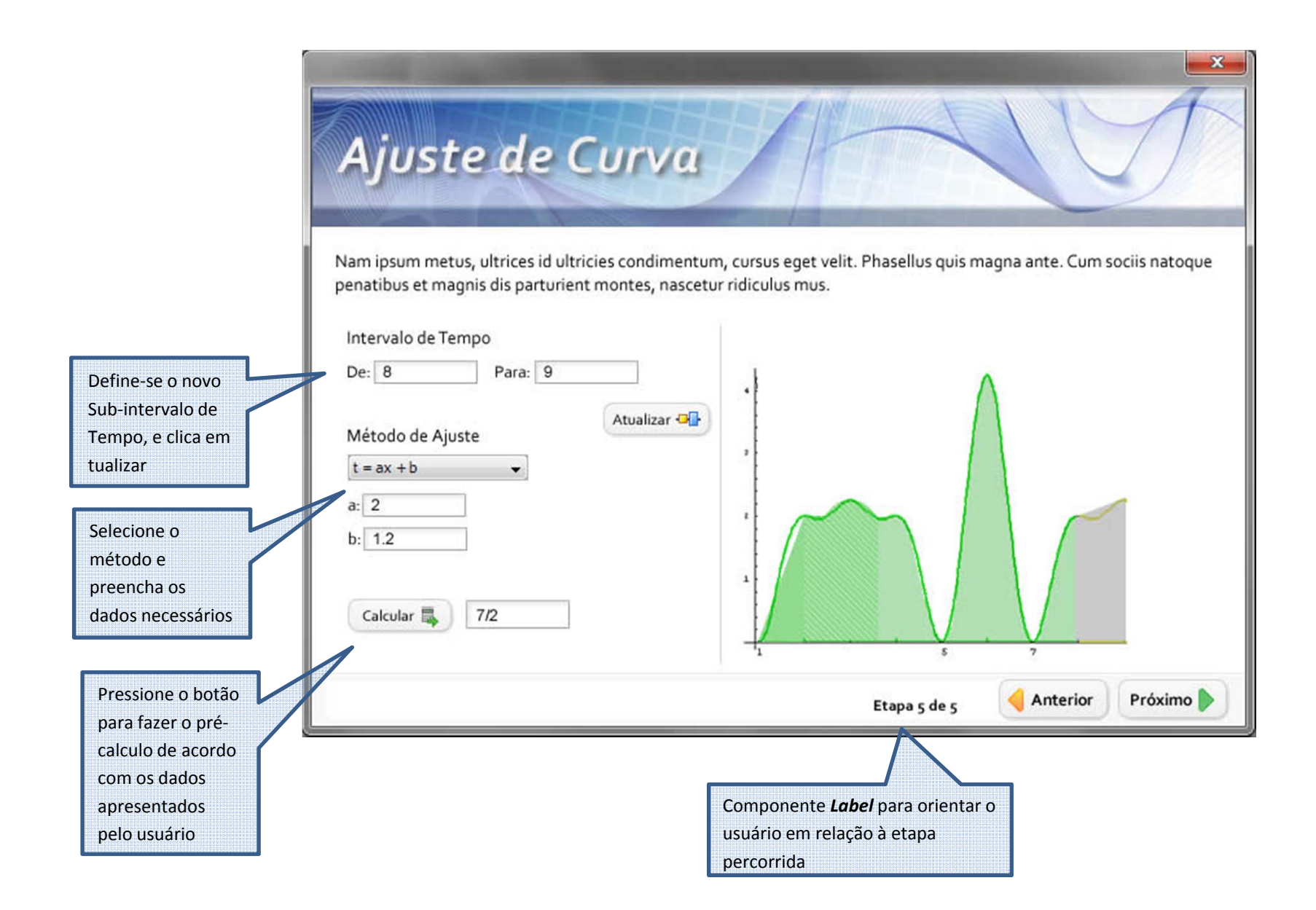

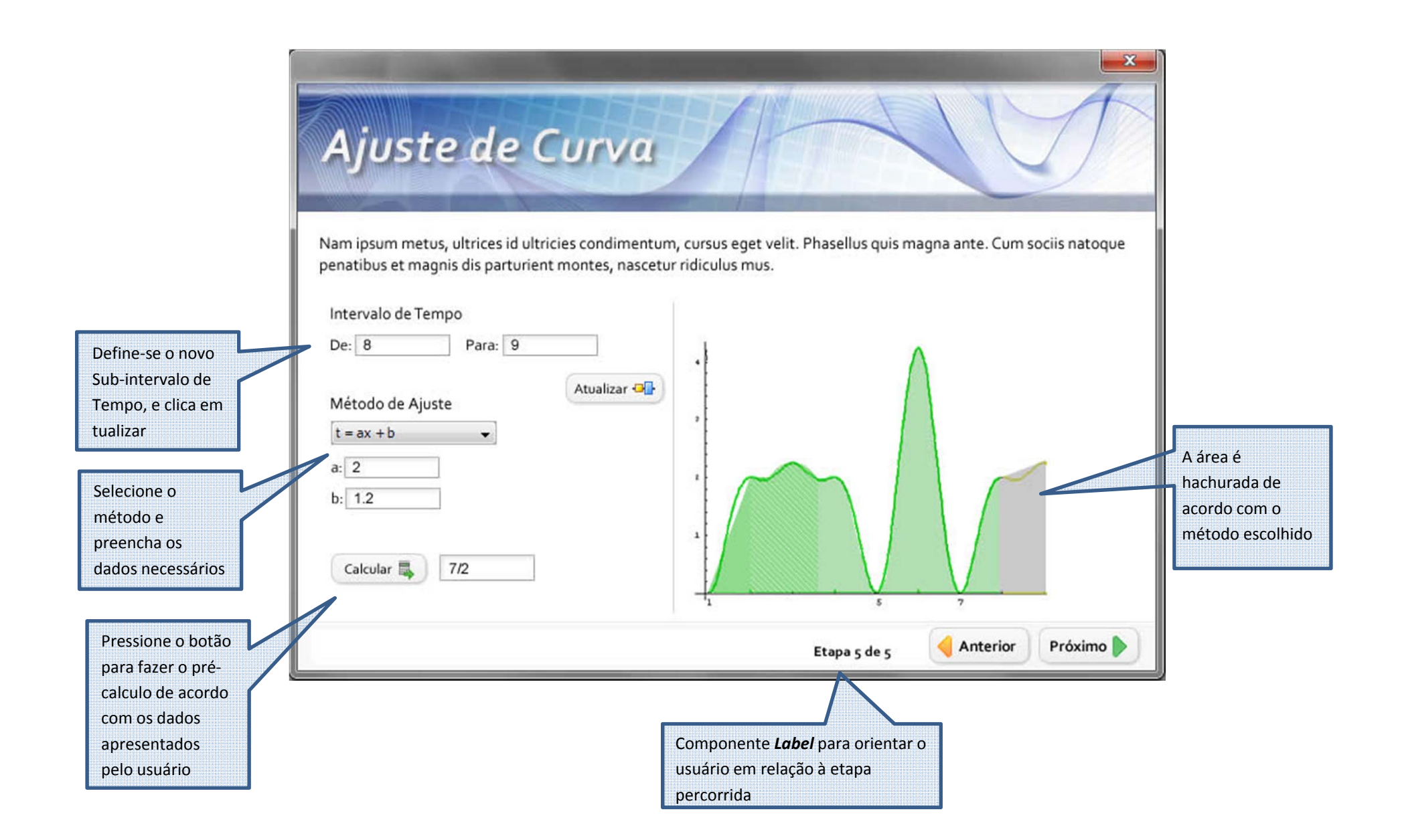

## Ajuste de Curva

Nam ipsum metus, ultrices id ultricies condimentum, cursus eget velit. Phasellus quis magna ante. Cum sociis natoque penatibus et magnis dis parturient montes, nascetur ridiculus mus.

x

Essa seção permite revisar os dados antes de submeter as informações

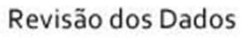

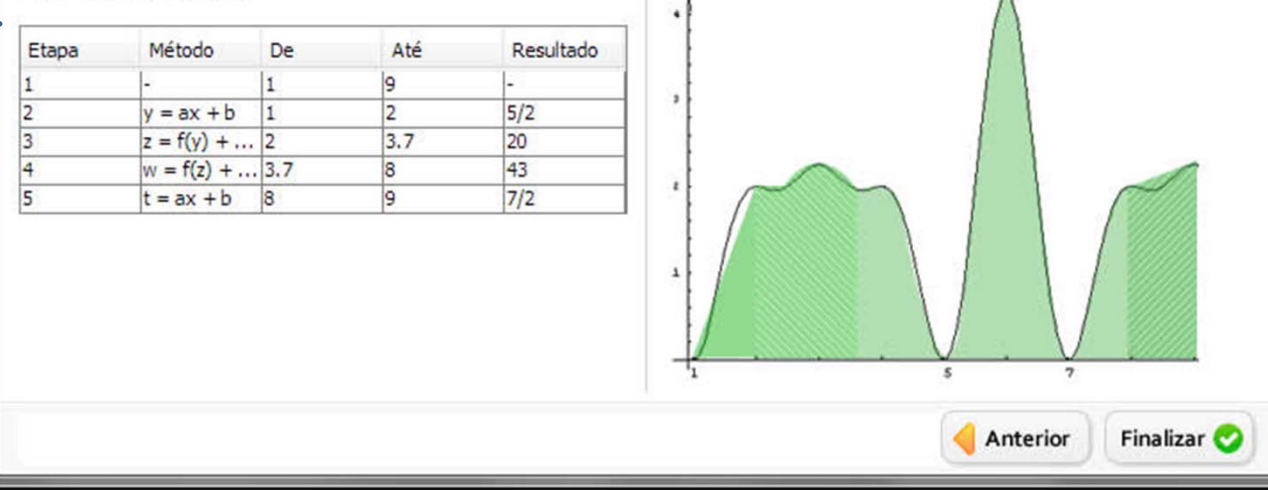

## Ajuste de Curva

Nam ipsum metus, ultrices id ultricies condimentum, cursus eget velit. Phasellus quis magna ante. Cum sociis natoque penatibus et magnis dis parturient montes, nascetur ridiculus mus.

x

Finalizar 😋

Essa seção permite revisar os dados antes de submeter as informações

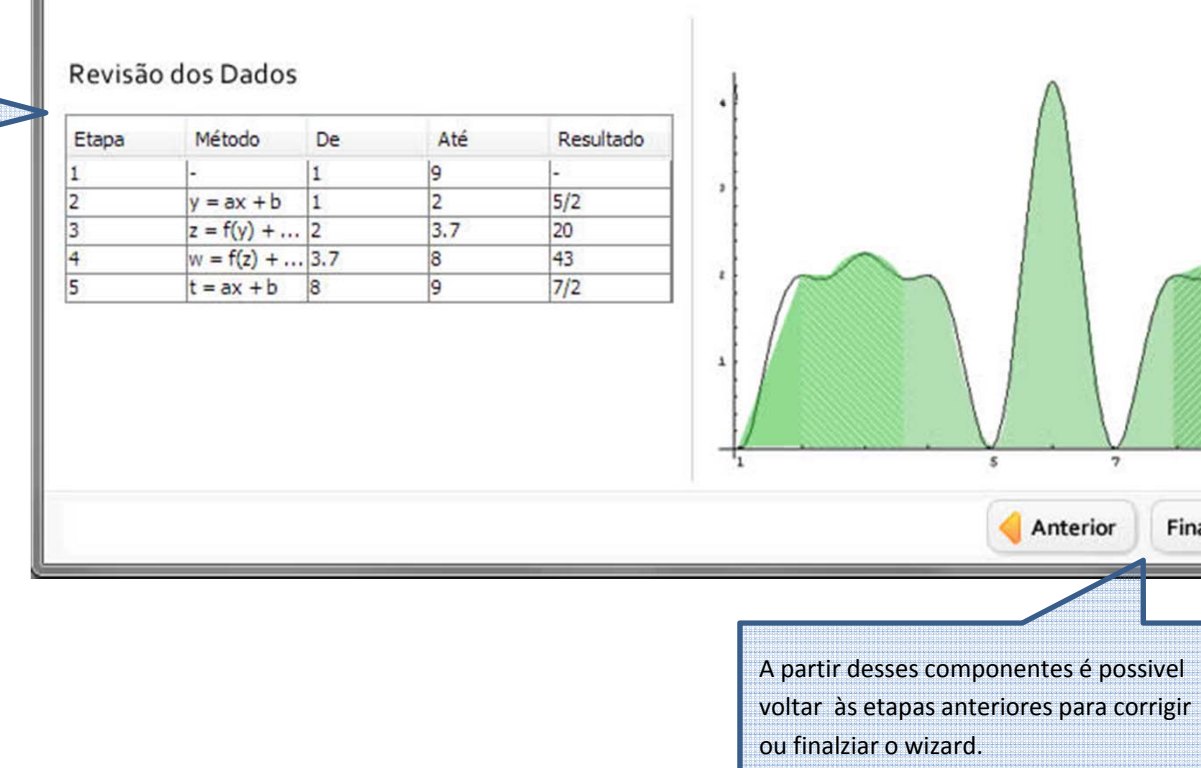